MÔN HỌC: TIN HỌC CƠ SỞ

## Chương 1: Tin học căn bản

#### Bộ môn Tin học cơ sở

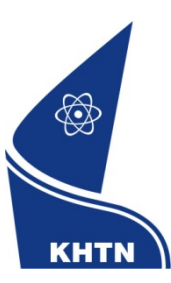

Trường Đại học Khoa học Tự nhiên Khoa Công nghệ Thông tin

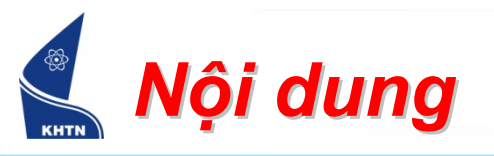

- Bài 1: Tổng quan
- Bài 2: Hệ điều hành Windows
- Bài 3: Mạng máy tính
- Bài 4: Một số chương trình ứng dụng

MICROSOFT WINDOWS

# Bài 2: Hệ điều hành Windows

Bộ môn Tin học cơ sở

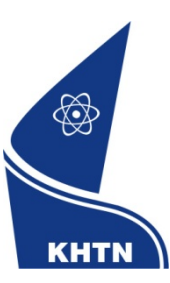

Trường Đại học Khoa học Tự nhiên Khoa Công nghệ Thông tin

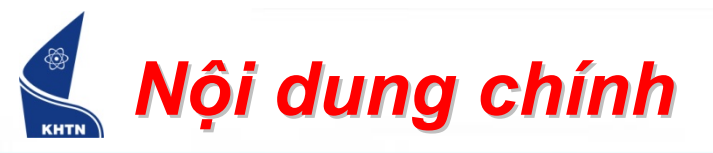

- 1. Tổng quan về hệ điều hành Windows
- 2. Hệ thống tập tin
- 3. Tùy biến môi trường làm việc
- 4. Thao tác trên cửa sổ chương trình

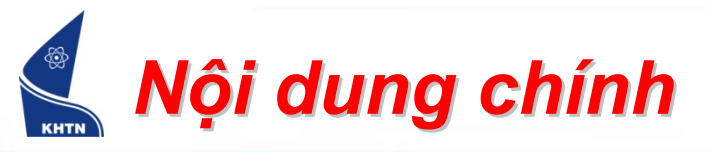

- 1. Tổng quan về hệ điều hành Windows
  - ≻ Giới thiệu.
  - > Các khái niệm cơ bản.
- 2. Hệ thống tập tin
- 3. Tùy biến môi trường làm việc
- 4. Thao tác trên cửa sổ chương trình

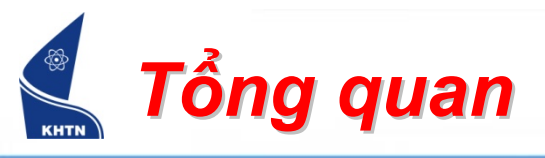

- Giới thiệu
  - Phát triển bởi công ty Microsoft.
  - Khởi đầu được phát triển cho hệ máy tính tương thích IBM PC.
  - Chiếm khoảng 90% thị trường máy tính cá nhân trên toàn thế giới (2004).
- Đặc điểm chính
  - Hệ điều hành đa tác vụ (Multi-tasking).
  - Giao diện đồ họa (Graphical User Interface GUI).
  - Tích hợp sẵn nhiều chương trình ứng dụng.

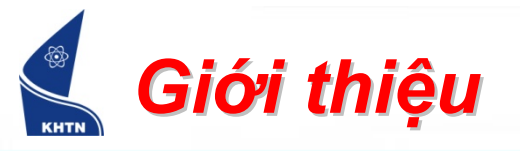

- Các phiên bản của MS Windows
  - Windows 1.x
  - Windows 2.x
  - Windows 3.x
  - Windows 95
  - Windows 98
  - Windows Me
  - Windows 2000/2003
  - Windows XP
  - Windows Vista

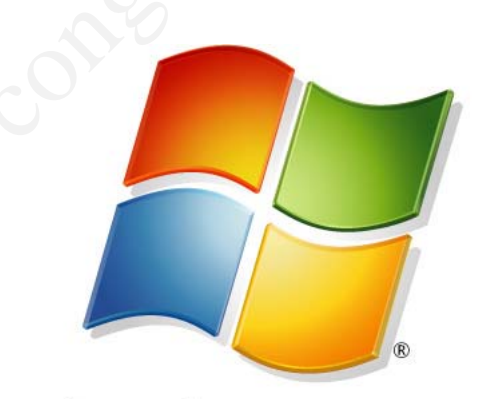

Windows Vista

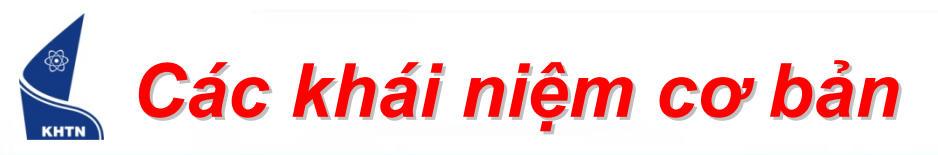

### Màn hình nền (Desktop)

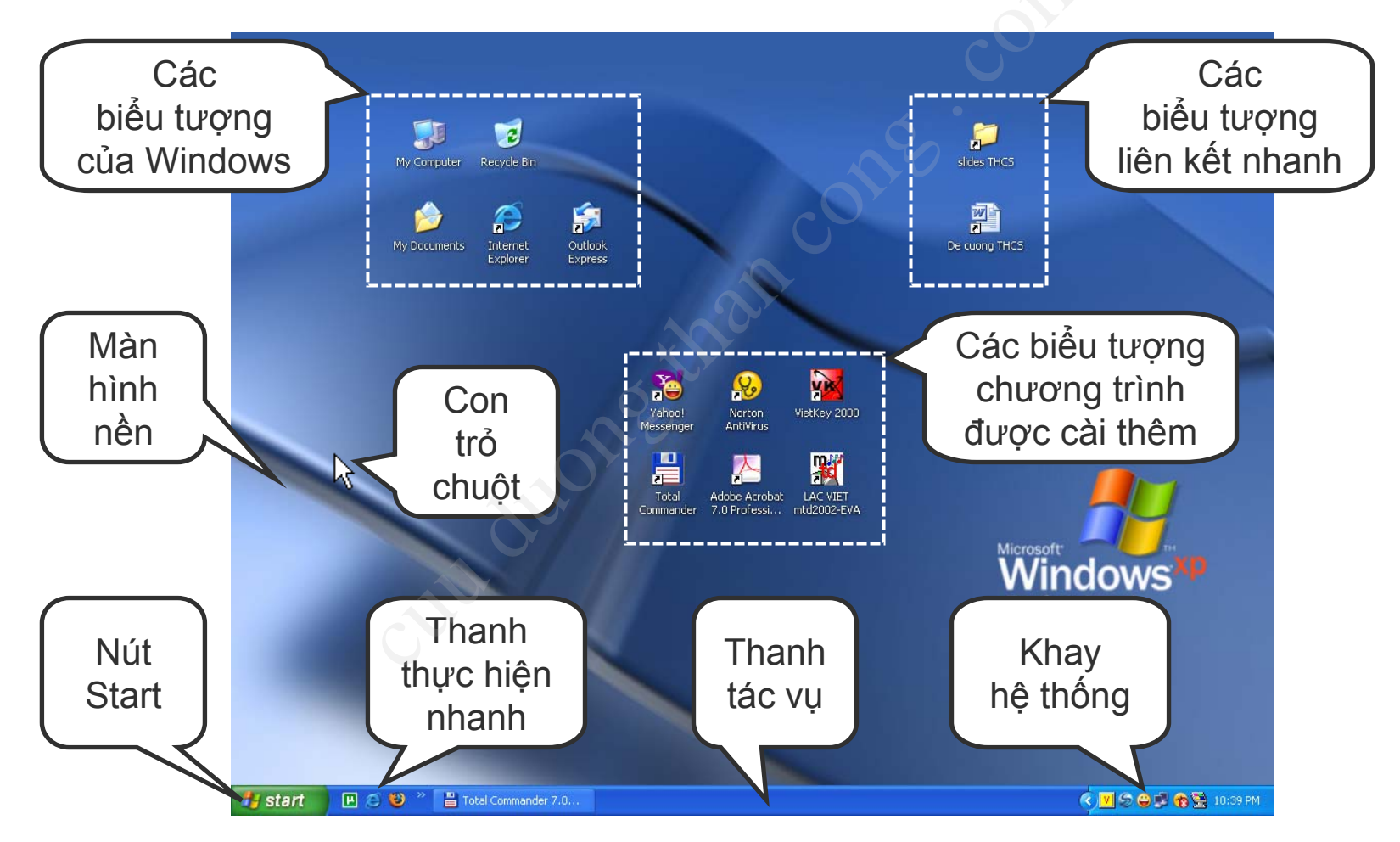

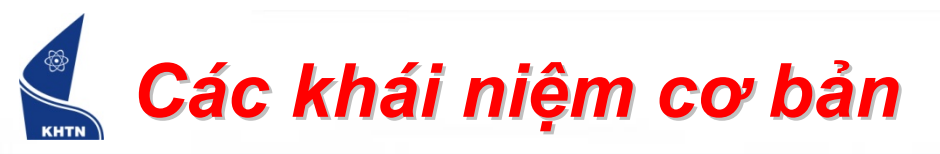

Chuột (Mouse)

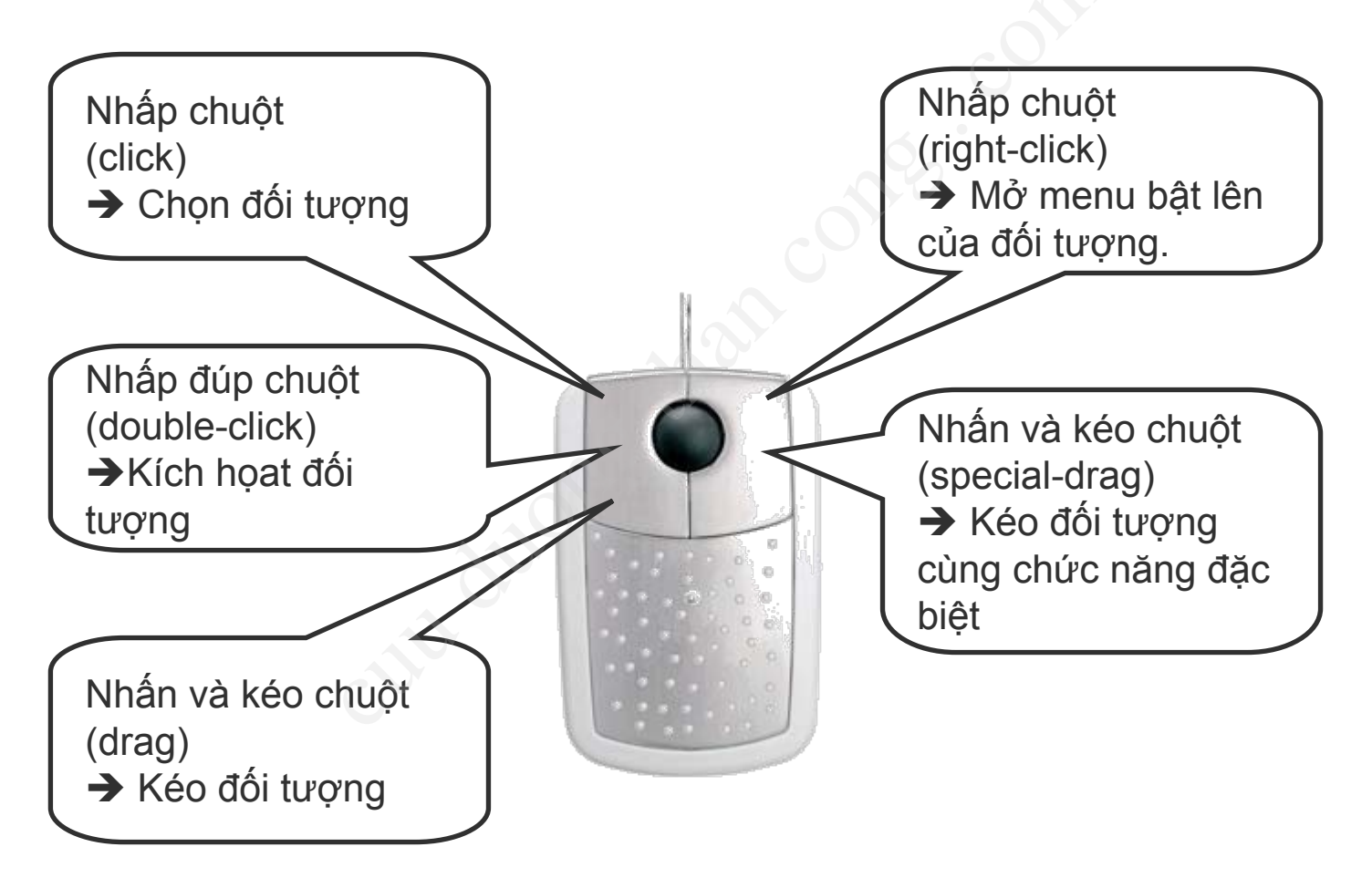

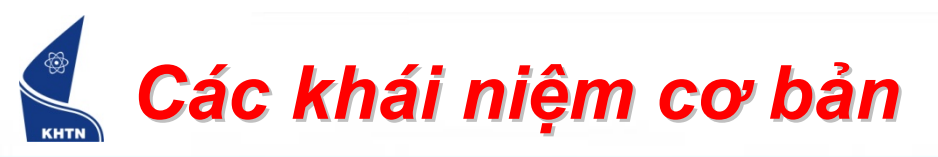

- Biểu tượng (Icon)
  - Hình nhỏ mang tính tượng trưng.
  - Đại diện cho một tập tin chương trình, tập tin dữ liệu hoặc một số thực thể khác.
  - Một số biểu tượng sẵn có trong Windows, một số khác do người sử dụng tạo ra.

| Các biểu tượng có sẵn trong Windows |                                                                  |  |  |  |  |
|-------------------------------------|------------------------------------------------------------------|--|--|--|--|
| My Computer                         | Được sử dụng để duyệt các ổ đĩa<br>và các tiện ích có trong máy. |  |  |  |  |
| Recycle Bin                         | Được sử dụng để chứa tạm thời<br>của các tập tin bị xóa          |  |  |  |  |
| Outlook<br>Express                  | Liên kết nhanh đến ứng dụng thư điện tử Outlook Express.         |  |  |  |  |
| Internet<br>Explorer                | Liên kết nhanh đến ứng dụng<br>duyệt web Internet Explorer.      |  |  |  |  |

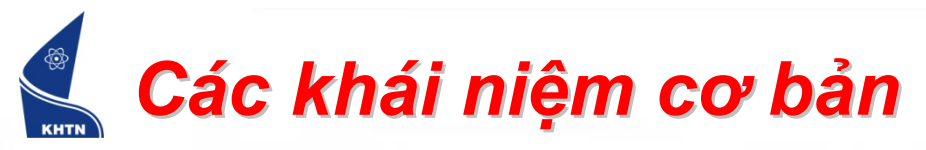

| Các biểu tượng người sử dụng hay ứng dụng tạo thêm |                                                                                                    |  |  |  |
|----------------------------------------------------|----------------------------------------------------------------------------------------------------|--|--|--|
| Windows<br>Commander                               | Biểu tượng liên kết nhanh đến ứng dụng quản lý tập tin<br>Windows Commander (ứng dụng này tự động tạo) |  |  |  |
| VietKey 2000                                       | Biểu tượng của ứng dụng gõ tiếng Việt VietKey2000 (ứng dụng này tự động tạo)                           |  |  |  |
| Acrobat<br>Reader 7.0                              | Biểu tượng của ứng dụng đọc văn bản Acrobat Reader (ứng dụng này tự động tạo)                          |  |  |  |
| Yahoo!<br>Messenger                                | Biểu tượng của ứng dụng tán gẫu Yahoo! Messenger (ứng dụng này tự động tạo)                            |  |  |  |
| slides THCS                                        | Biểu tượng liên kết nhanh đến thư mục tên "slides THCS" do người sử dụng tạo                           |  |  |  |
| De cuong THCS                                      | Biểu tượng liên kết nhanh đến tập tin tên "De cuong THCS" do người sử dụng tạo                         |  |  |  |

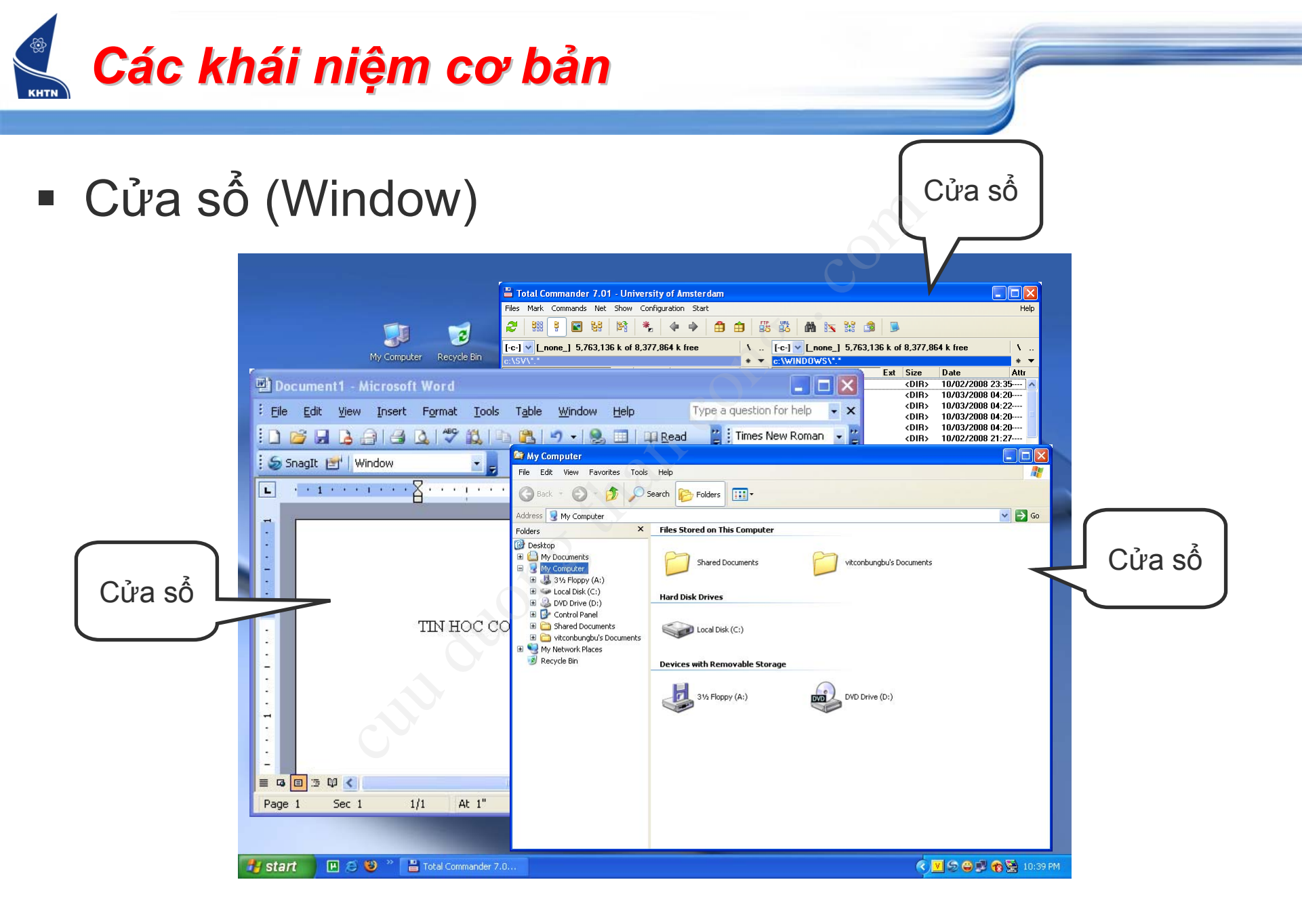

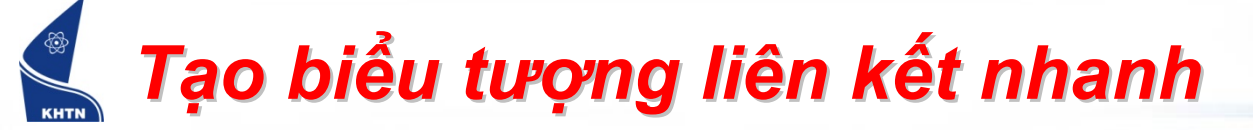

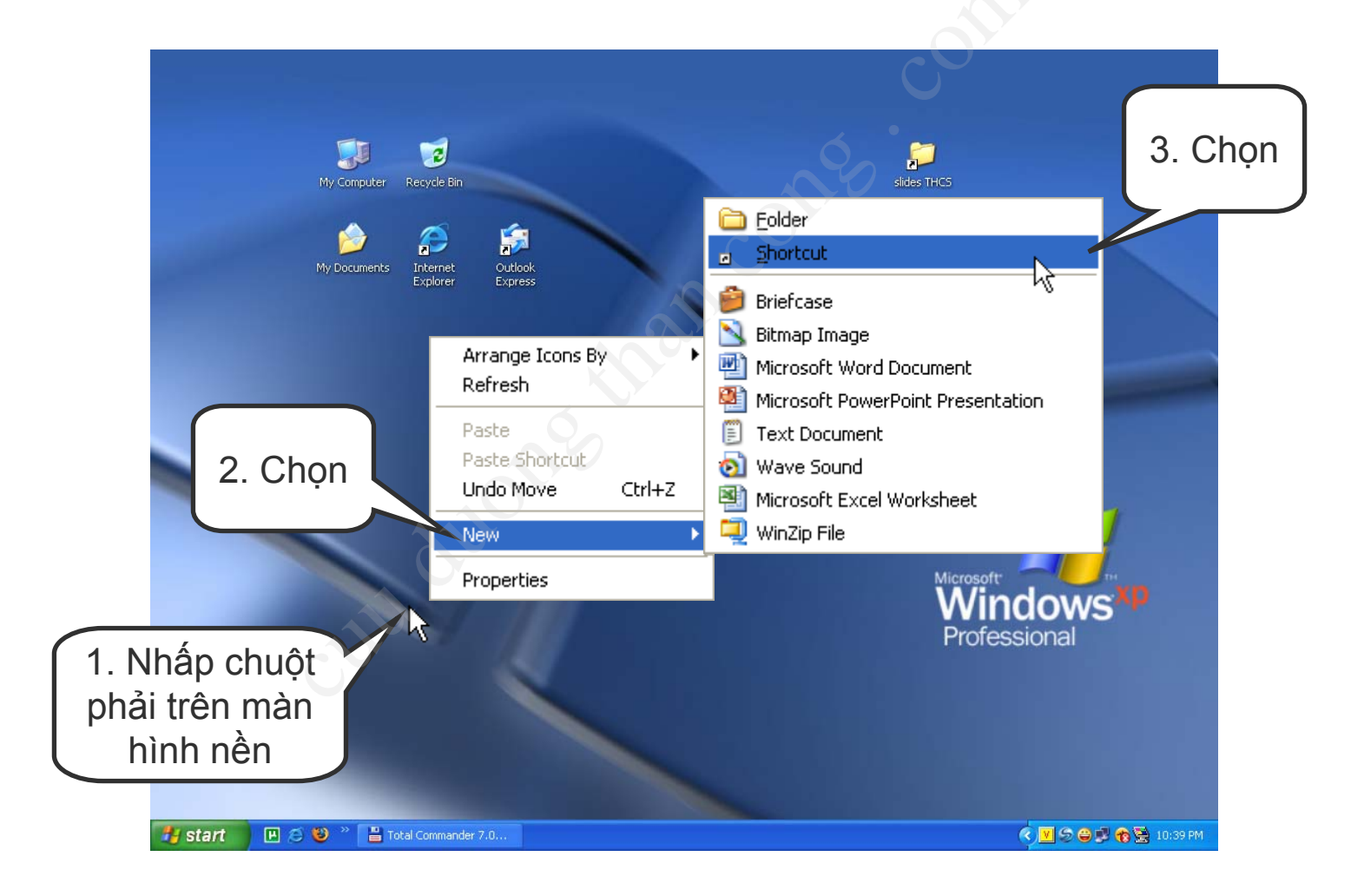

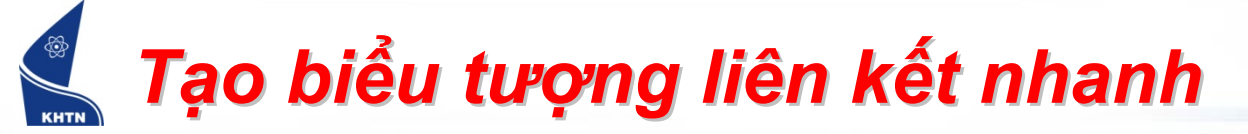

| Create Shortcut |                                                                                                    | ) 🔪 🛛 🔀                      |          |
|-----------------|----------------------------------------------------------------------------------------------------|------------------------------|----------|
|                 | This wizard helps you to create shortcuts to<br>network programs, files, folders, computers<br>addresses. | ) local or<br>5, or Internet |          |
|                 | Type the location of the item:                                                                            | Browse                       |          |
|                 |                                                                                                    |                              |          |
|                 | Click Next to continue.                                                                                   | Nhấn B                       | Browse   |
|                 |                                                                                                    | tập tin                      | trên đĩa |
|                 |                                                                                                    | muốn                         | tạo liên |
|                 |                                                                                                    | ket r                        | hanh     |
|                 |                                                                                                    |                              |          |
| 0               | < <u>B</u> ack <u>N</u> ext >                                                                             | Cancel                       |          |

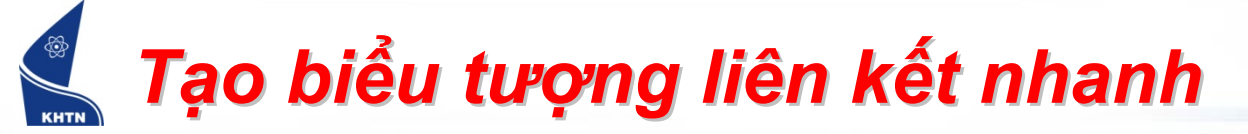

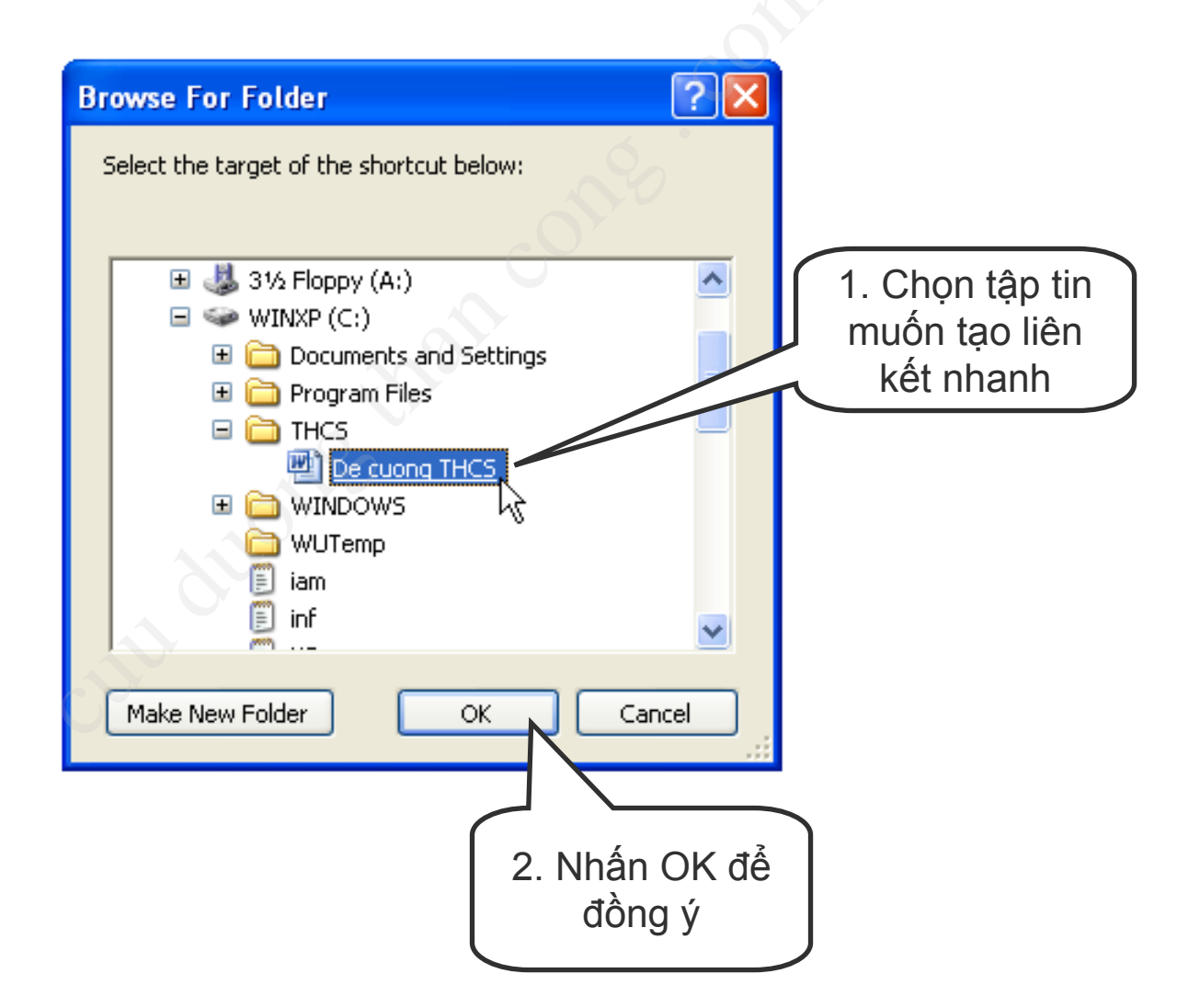

#### Tạo biểu tượng liên kết nhanh

| Create Shortcut | <u>ک</u> ا د ک                                                                                                    |
|-----------------|----------------------------------------------------------------------------------------------------|
|                 | This wizard helps you to create shortcuts to local or<br>network programs, files, folders, computers, or Internet<br>addresses. |
|                 | Type the location of the item:<br>'C:\THCS\De cuong THCS.doc" Browse<br>Click Next to continue.                                 |
|                 | < Back Next > Cancel                                                                                                    |
|                 | Nhấn Next<br>để tiếp tục                                                                                                    |

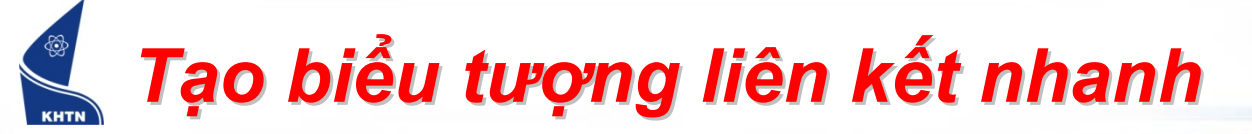

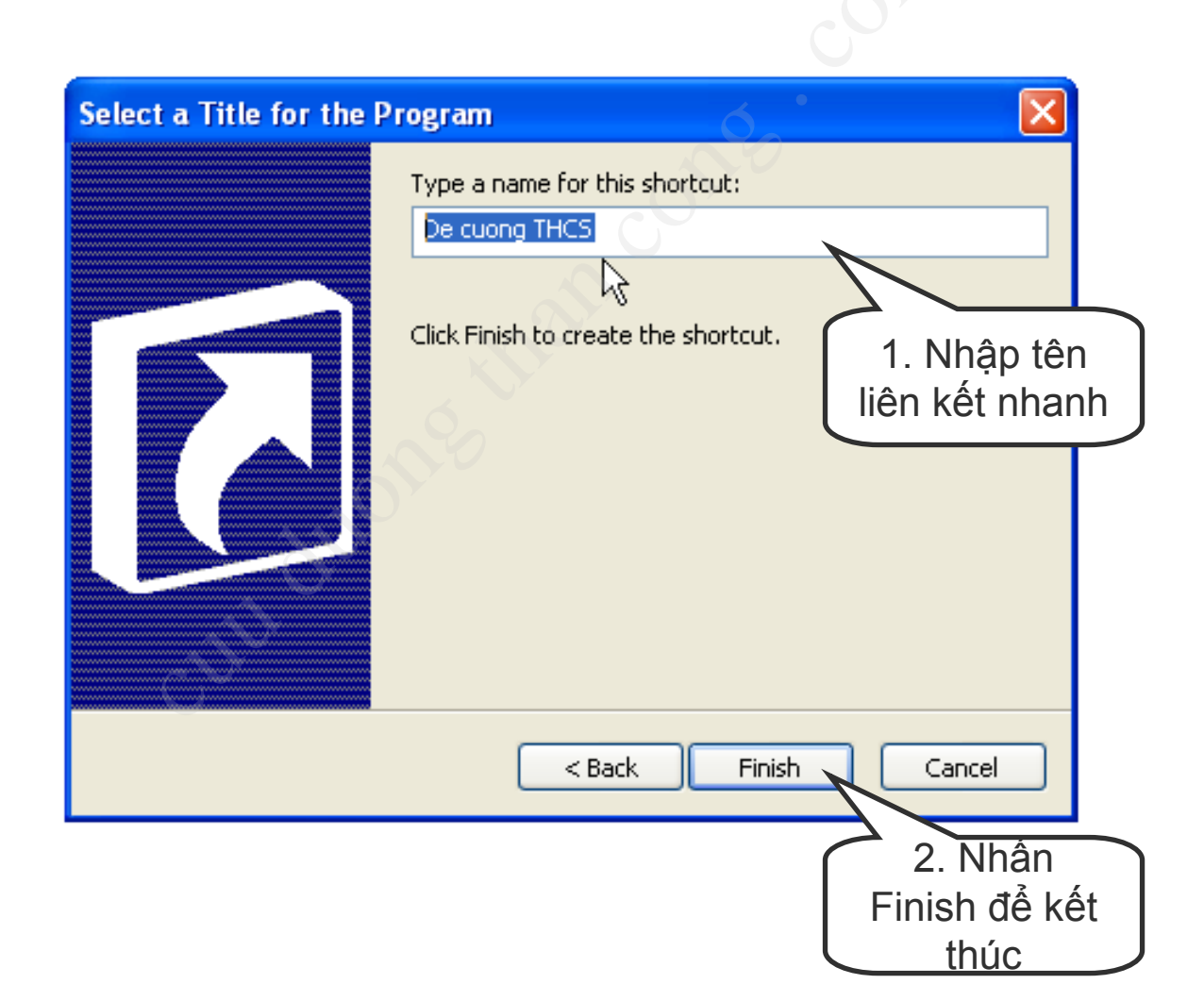

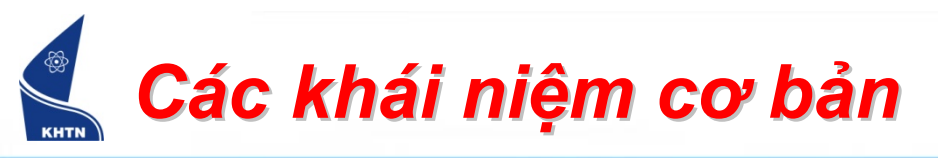

### Thanh tác vụ (Taskbar)

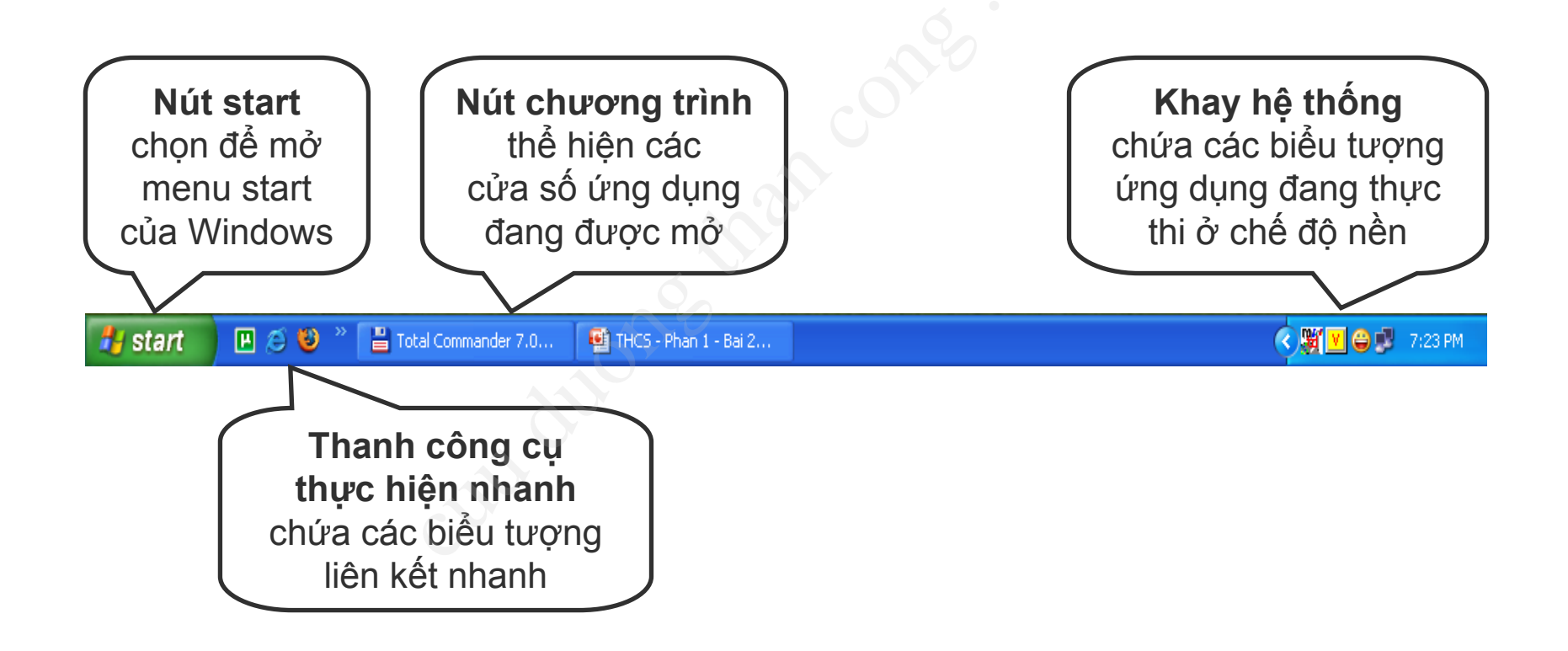

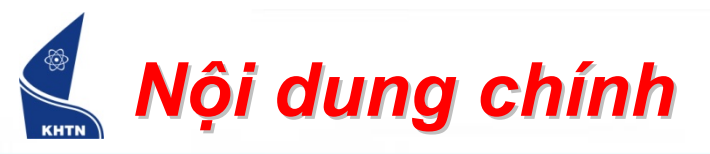

## 1. Tổng quan về hệ điều hành Windows

- 2. Hệ thống tập tin
  - Các khái niệm cơ bản
  - Thao tác trên hệ thống tập tin
  - > Chương trình quản lý tập tin Windows Explorer
- 3. Tùy biến môi trường làm việc
- 4. Thao tác trên cửa sổ chương trình

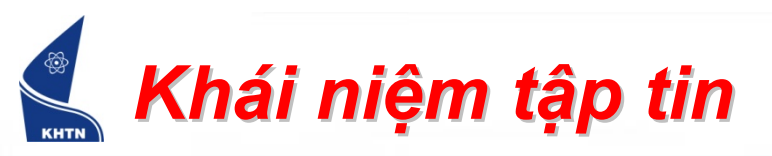

- Khái niệm:
  - Tập tin (viết tắt cho tập thông tin; còn được gọi là tệp, tệp tin, file) là một tập hợp của thông tin được đặt tên.
- Quy tắc đặt tên: <tên chính>[.<tên mở rộng>]
  - Ký hiệu < >: phần bên trong bắt buộc phải có.
  - Ký hiệu []: phần bên trong có thể có hoặc không.
  - Nếu tên tập tin có tên mở rộng thì hai phần phải cách nhau bằng dấu chấm.
  - Tên tập tin gồm các ký tự trong bảng mã ASCII, ngoại trừ một số ký tự đặc biệt như: '\', '/', ':', '?', '\*', '=', ...
  - Ví dụ
    - Hợp lệ: THCS, TH\_CS, THCS1, THCS.TXT, TH\_CS.DOC, ...
    - Không hợp lệ: THCS!, TH>CS, THCS?, ...

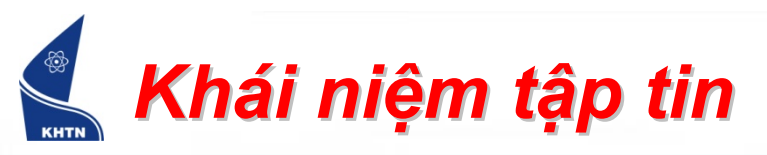

- Tên mở rộng: nhằm mục đích phân loại tập tin.
- Ví dụ:
  - Kiểu COM, EXE: tập tin chương trình thực thi.
  - Kiểu DOC, PDF, TXT: tập tin văn bản.
  - Kiểu BMP, IMG, JPG: tập tin hình ảnh.
  - Kiểu MP3, WAV: tập tin âm thanh.
  - Kiểu AVI, MP4, WMV: tập tin phim ảnh.
  - Kiểu PPT: tập tin trình diễn (powerpoint).
  - Kiểu XLS: tập tin bảng tính.
  - Kiểu ASM, BAS, C, CPP: tập tin chương trình nguồn.

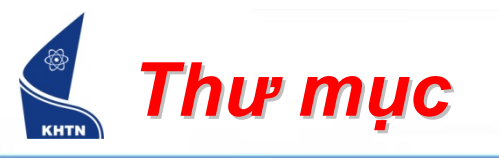

- Khái niệm
  - Là dạng tập tin đặc biệt, chứa các tập tin hay thư mục con khác.
- Quy tắc đặt tên
  - Giống như tập tin nhưng thông thường không có tên mở rộng (Ví dụ: THCS, TH\_CS, THCS1, ...)
- Cây thư mục
  - Thư mục mang tính phân cấp. Thư mục cha có thể chứa một hoặc nhiều thư mục con.
  - Điều này dẫn đến sự hình thành cây thư mục trên đĩa.
  - Ô đĩa được xem là thư mục gốc, ký hiệu \.

Hệ điều hành WIndows

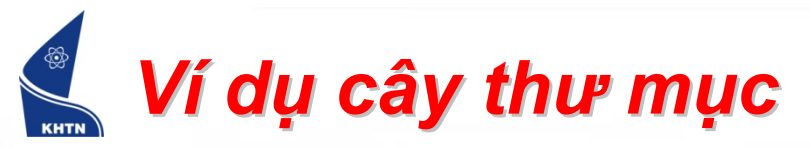

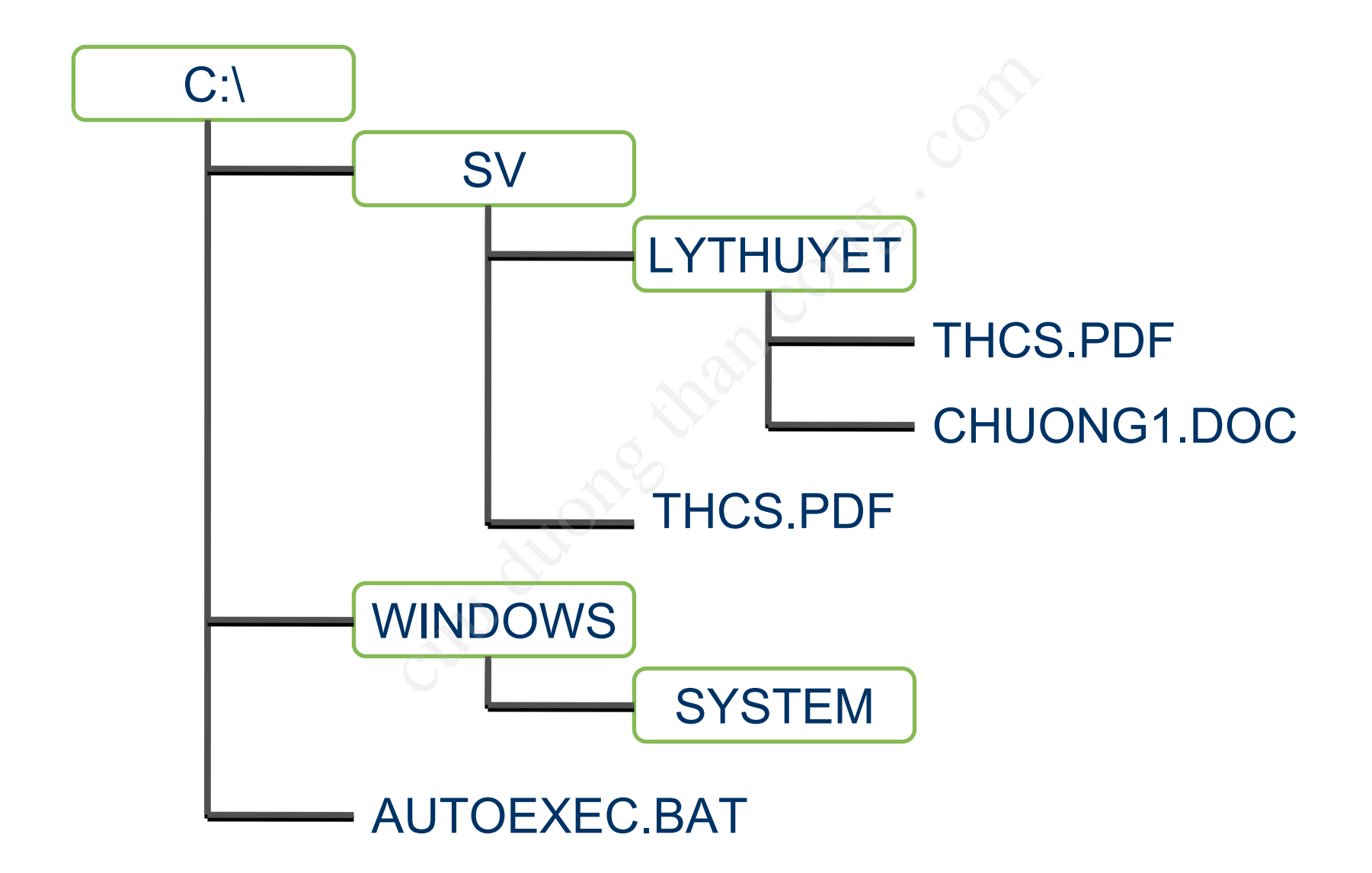

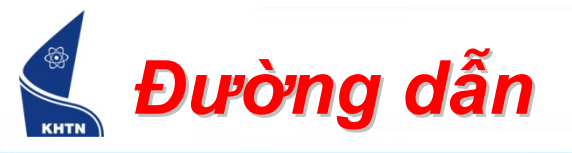

- Khái niệm
  - Các tập tin hay thư mục có thể trùng tên nếu nó nằm ở các vị trí (thư mục) khác nhau.
  - Muốn xác định đúng tập tin hay thư mục cần thao tác, phải chỉ đúng vị trí của nó trên đĩa.
  - Đường dẫn là khái niệm do hệ điều hành đưa ra, mô tả vị trí của tập tin hay thư mục.
- Phân loại
  - Đường dẫn tuyệt đối (bắt đầu từ thư mục gốc).
  - Đường dẫn tương đối (bắt đầu từ thư mục hiện hành).

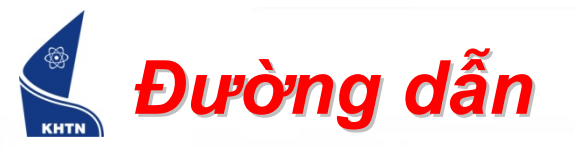

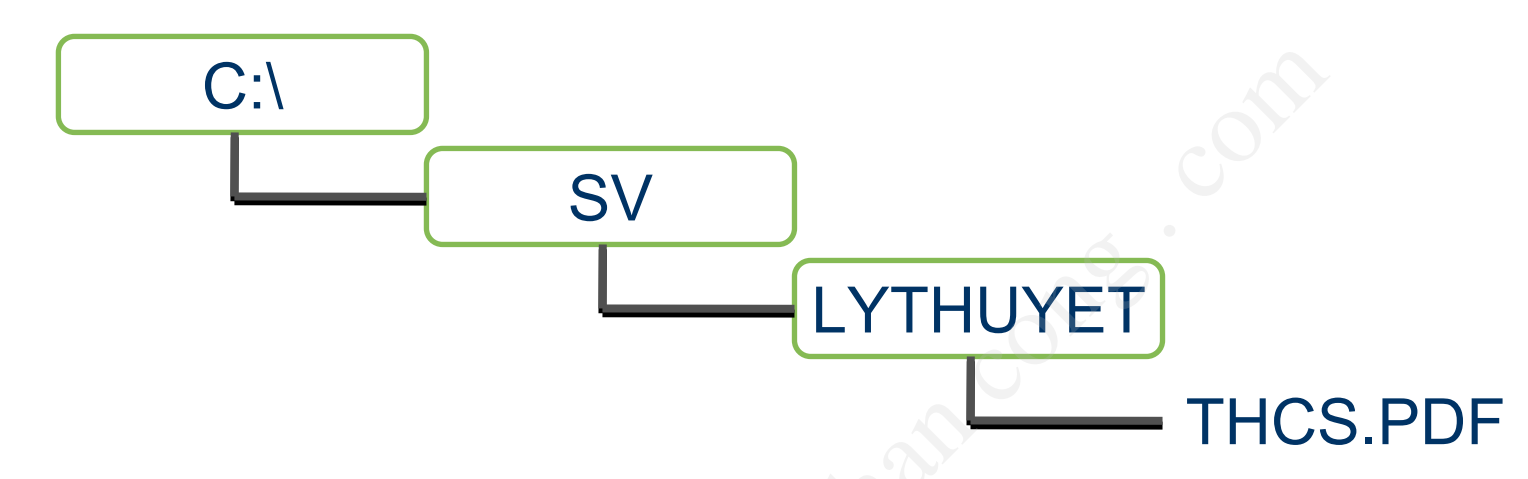

- Đường dẫn tuyệt đối của tập tin THCS.PDF
  - $\rightarrow$  C:\SV\LYTHUYET\THCS.PDF
- Đường dẫn tương đối
  - Thư mục hiện hành là C:\SV → LYTHUYET\THCS.PDF
  - Thư mục hiện hành là C:\SV\LYTHUYET  $\rightarrow$  THCS.PDF

# Các thao tác trên hệ thống tập tin

- Xem nội dung ổ đĩa, thư mục, tập tin
- Chọn thư mục, tập tin
- Tạo thư mục, tập tin
- Sao chép thư mục, tập tin
- Di chuyển thư mục, tập tin
- Xóa thư mục, tập tin
- Đổi tên thư mục, tập tin
- Sắp xếp thư mục, tập tin

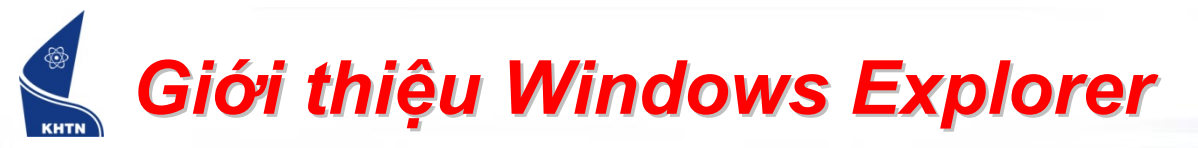

- Úng dụng có sẵn trong Windows cho phép thực hiện các thao tác trên tập tin.
- Khởi động ứng dụng
  - Start > All Programs > Accessories > Windows Explorer
  - Hoặc nhấp chuột phải vào My Computer > Explorer

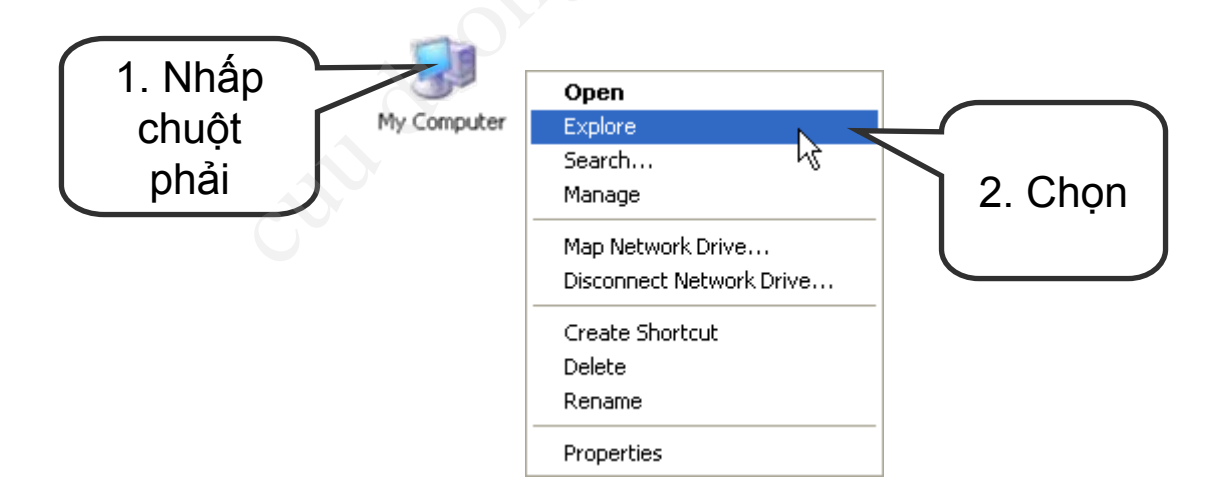

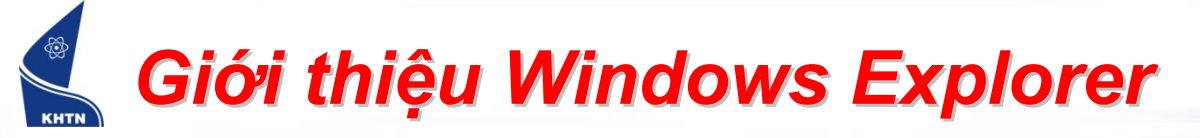

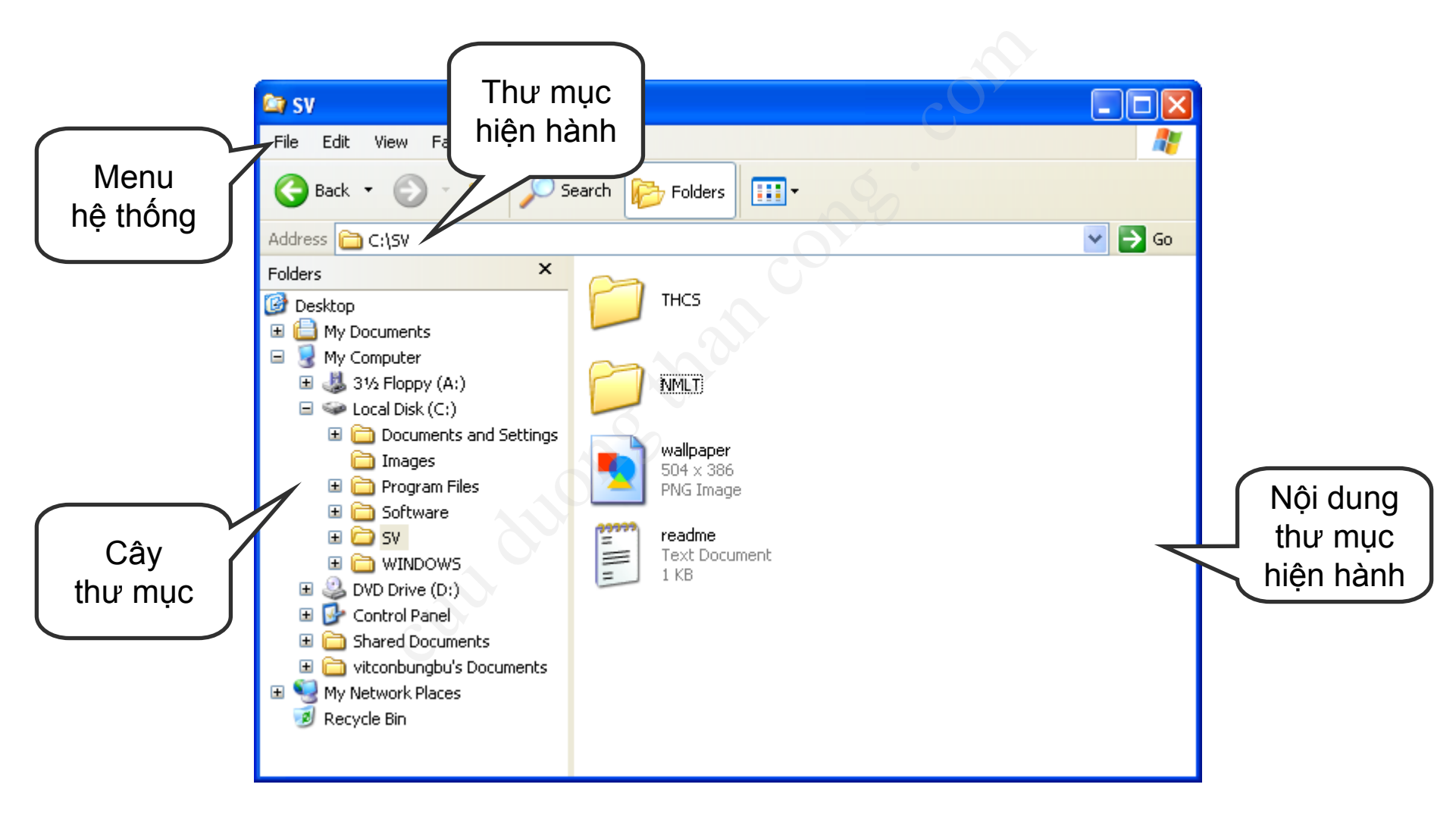

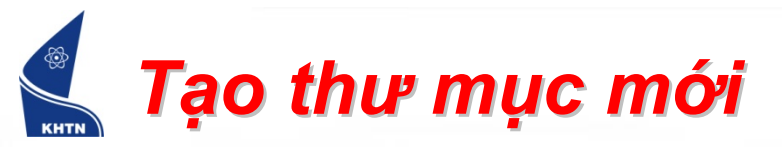

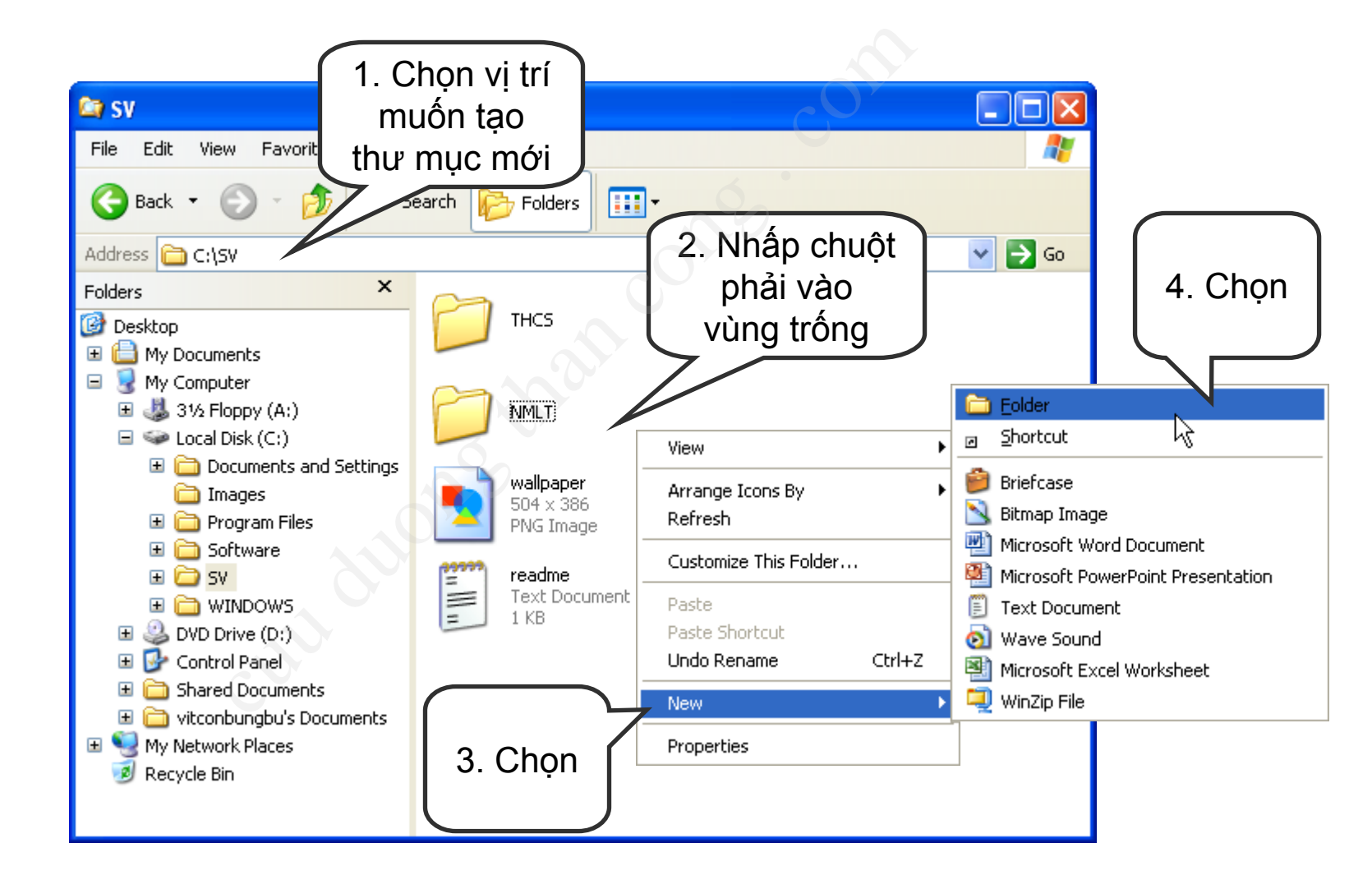

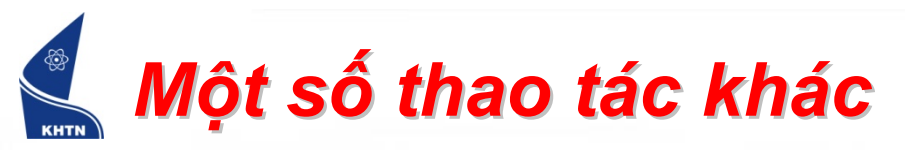

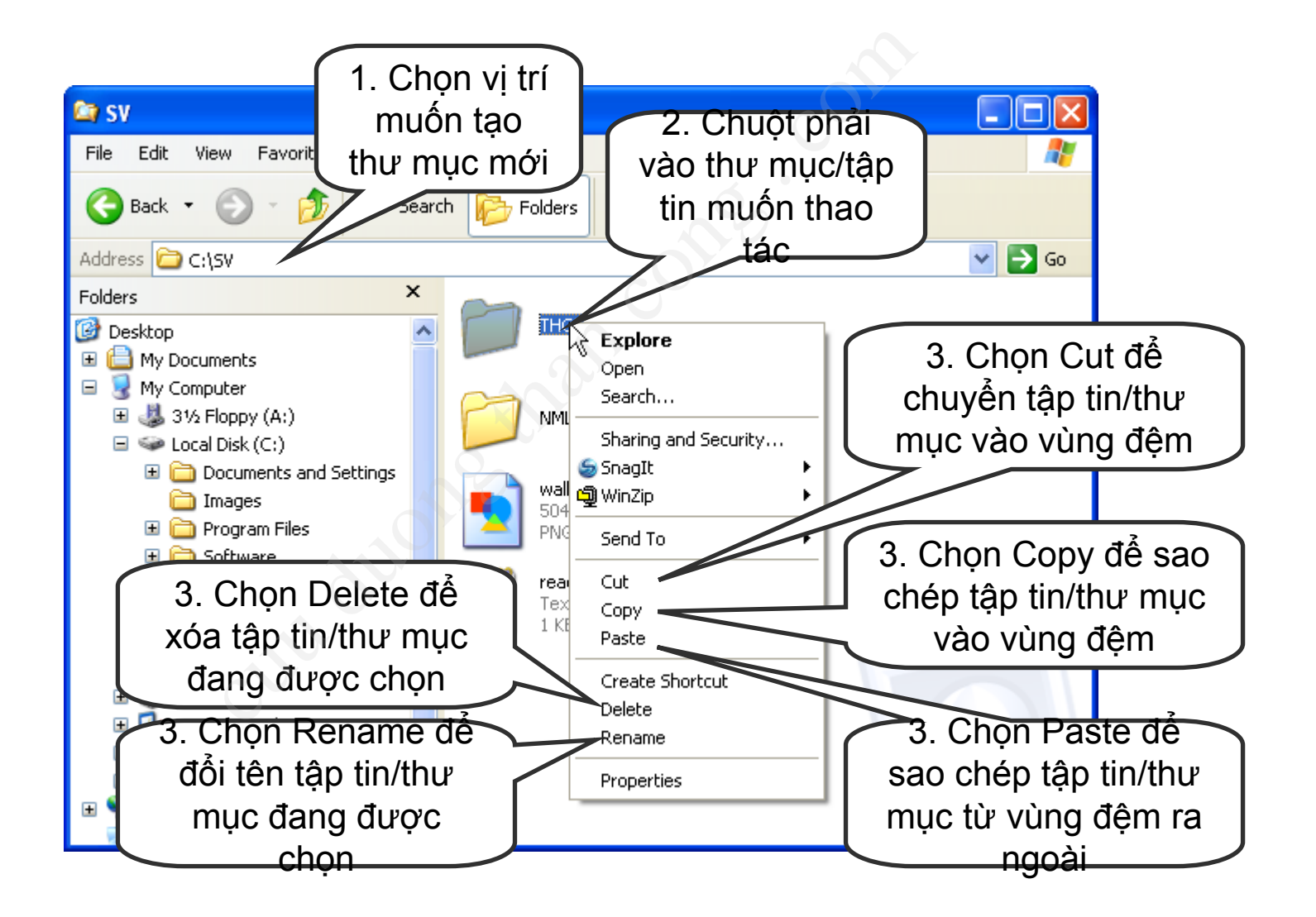

#### Một số phím tắt thông dụng

- Bước 1: Chọn tập tin/thư mục muốn thao tác
- Bước 2: Một số thao tác sau có thể được thực hiện bằng phím tắt:
  - Xóa tập tin/thư mục đang chọn: DELETE
  - Sao chép tập tin/thư mục vào vùng đệm: CTRL+C
  - Di chuyển (sao chép rồi xóa) tập tin/thư mục vào vùng đệm: CTRL+X
  - Sao chép tập tin/thư mục trong vùng đệm ra ngoài thư mục hiện hành (không cần bước 1): CTRL+V

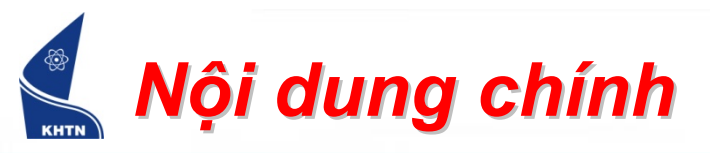

- Tổng quan về hệ điều hành Windows
  Hệ thống tập tin
- 3. Tùy biến môi trường làm việc
  - Màn hình nền (Desktop)
  - >Thanh tác vụ (Taskbar)
  - Bảng điều khiển (Control Panel)
- 4. Thao tác trên cửa sổ chương trình

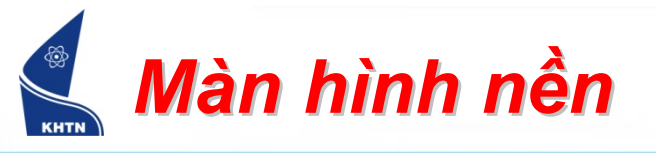

- Sắp xếp các biểu tượng
  - Bằng tay:
    - Bước 1: Nhấn chuột vào biểu tượng muốn thay đổi vị trí.
    - Bước 2: Giữ chuột và kéo đến vị trí mới rồi thả chuột ra.
  - Tự động:

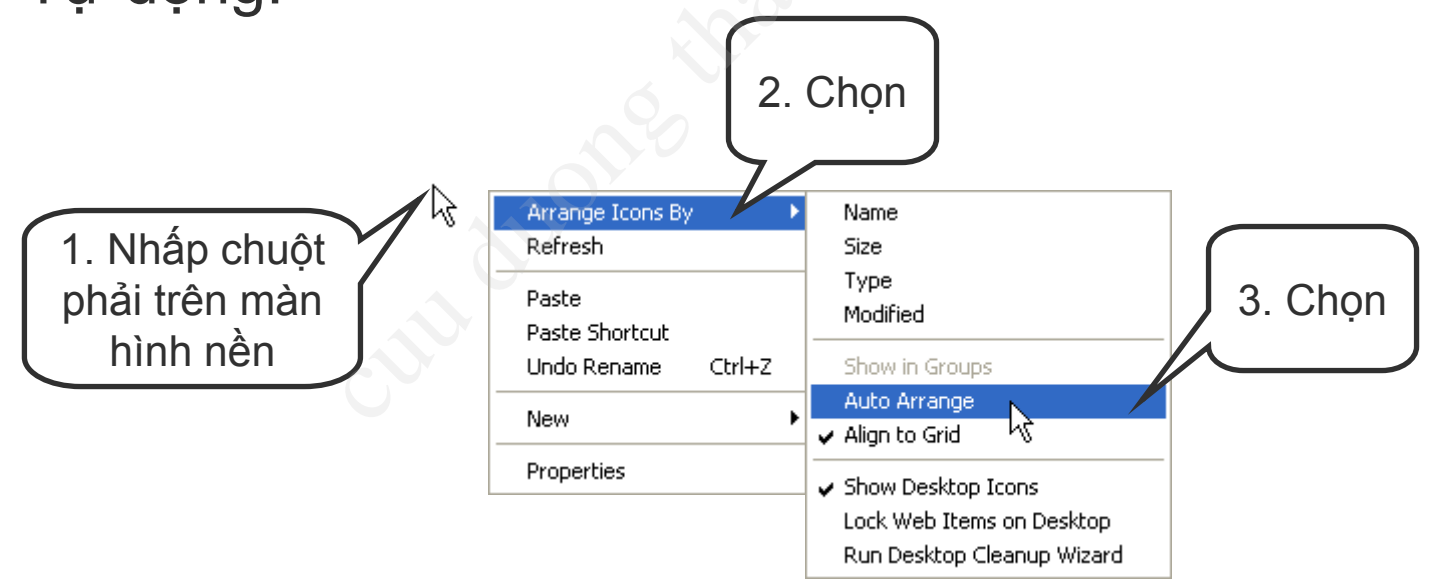

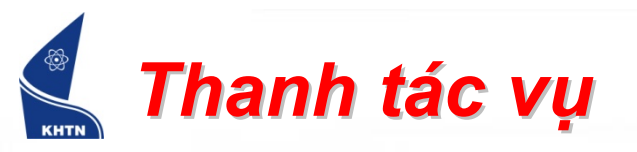

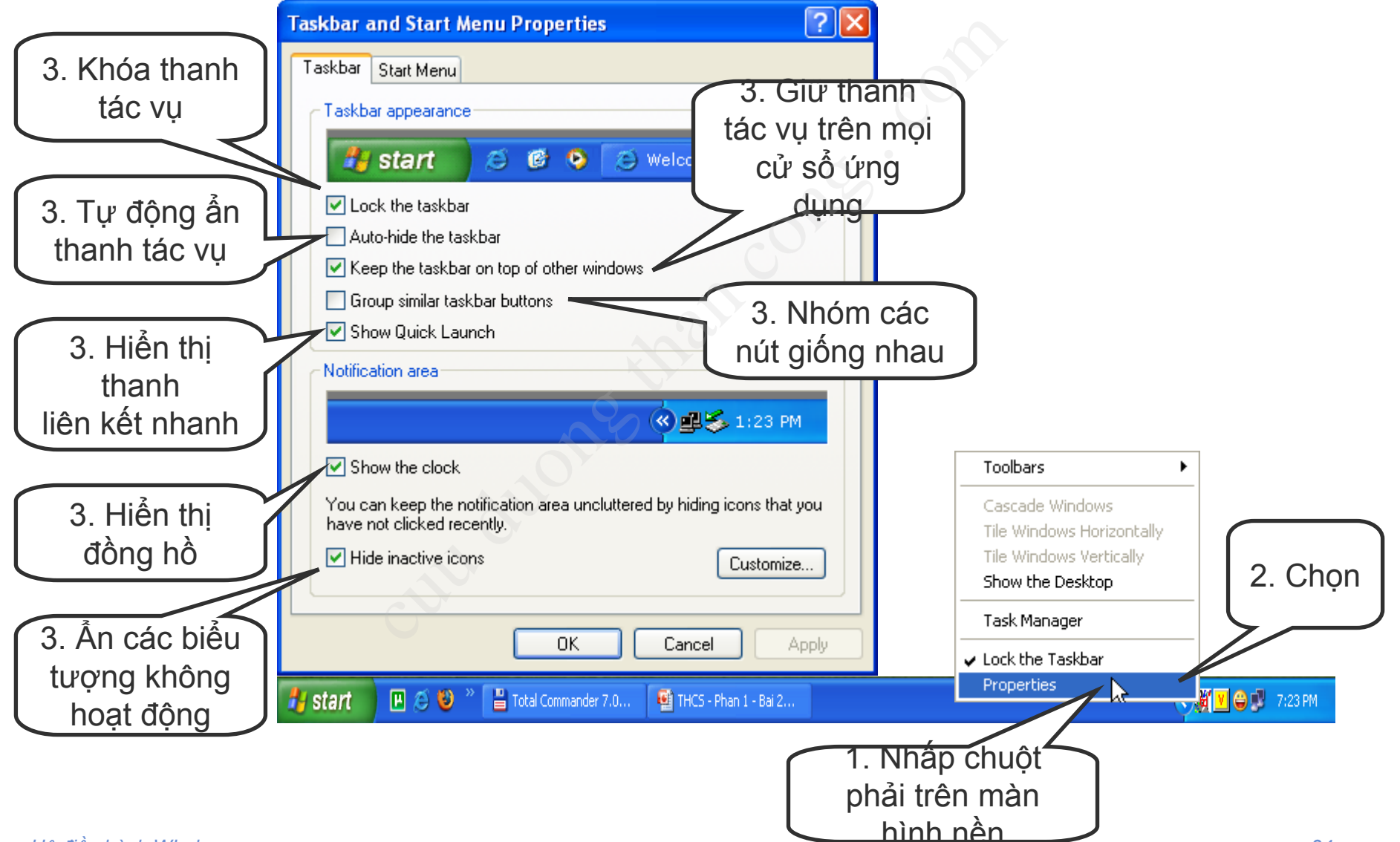

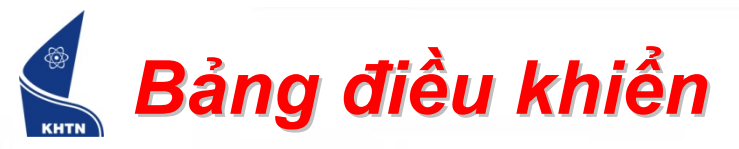

Cho phép cấu hình các chức năng trong Windows.

### Start > Control Panel

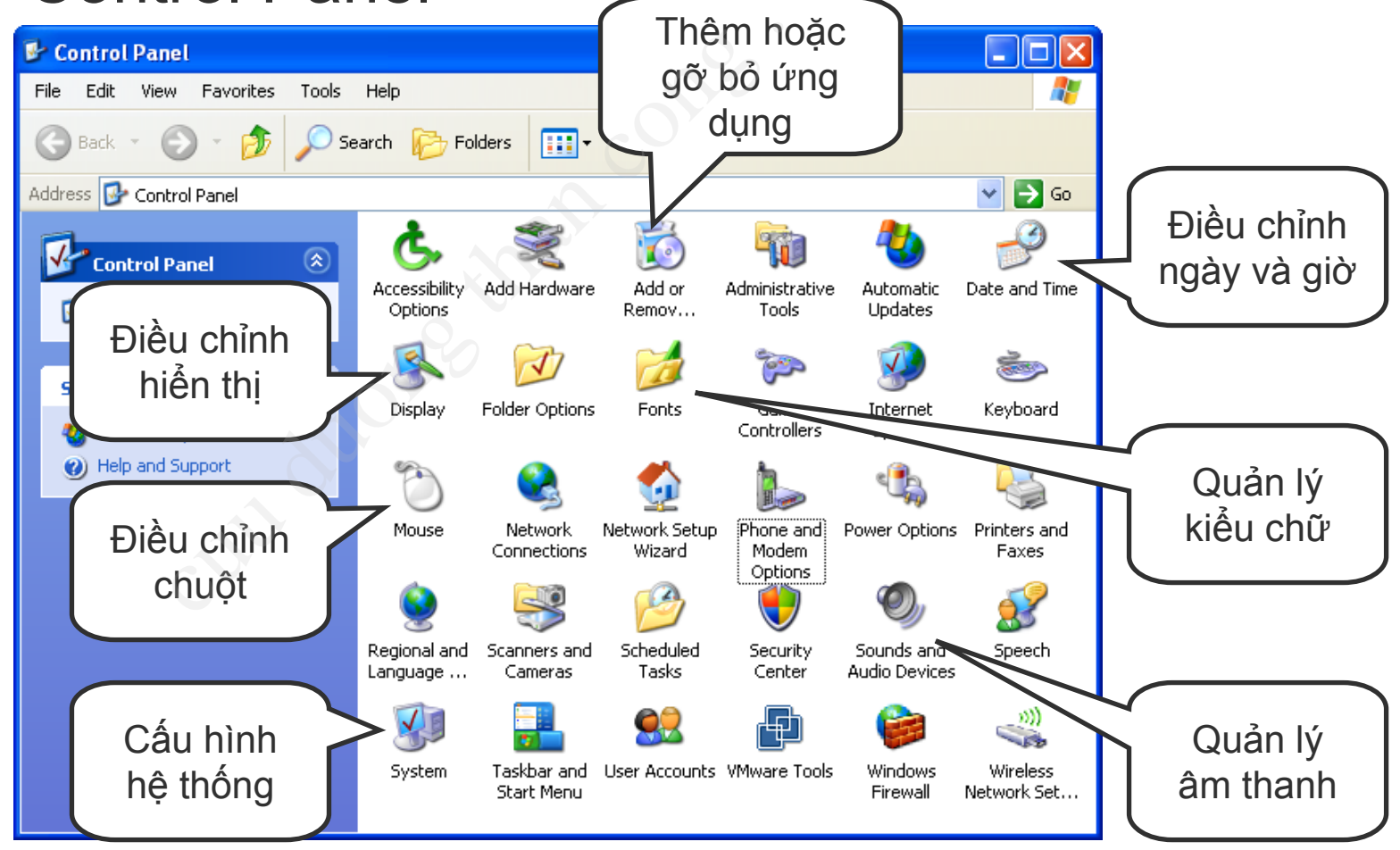

Hệ điều hành WIndows

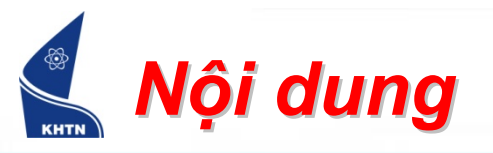

- Tổng quan về hệ điều hành Windows
- Hệ thống tập tin
- Tùy biến môi trường làm việc
- Thao tác trên cửa sổ chương trình
  - Khởi động chương trình
  - Menu
  - Thanh công cụ (Toolbar)
  - Hộp hội thoại (Dialog)

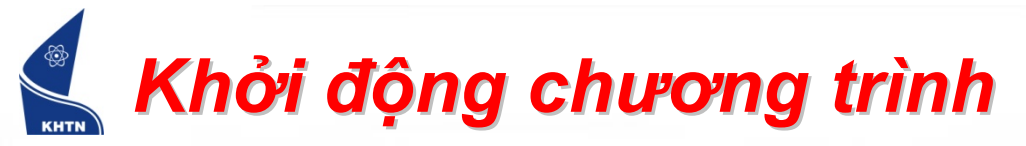

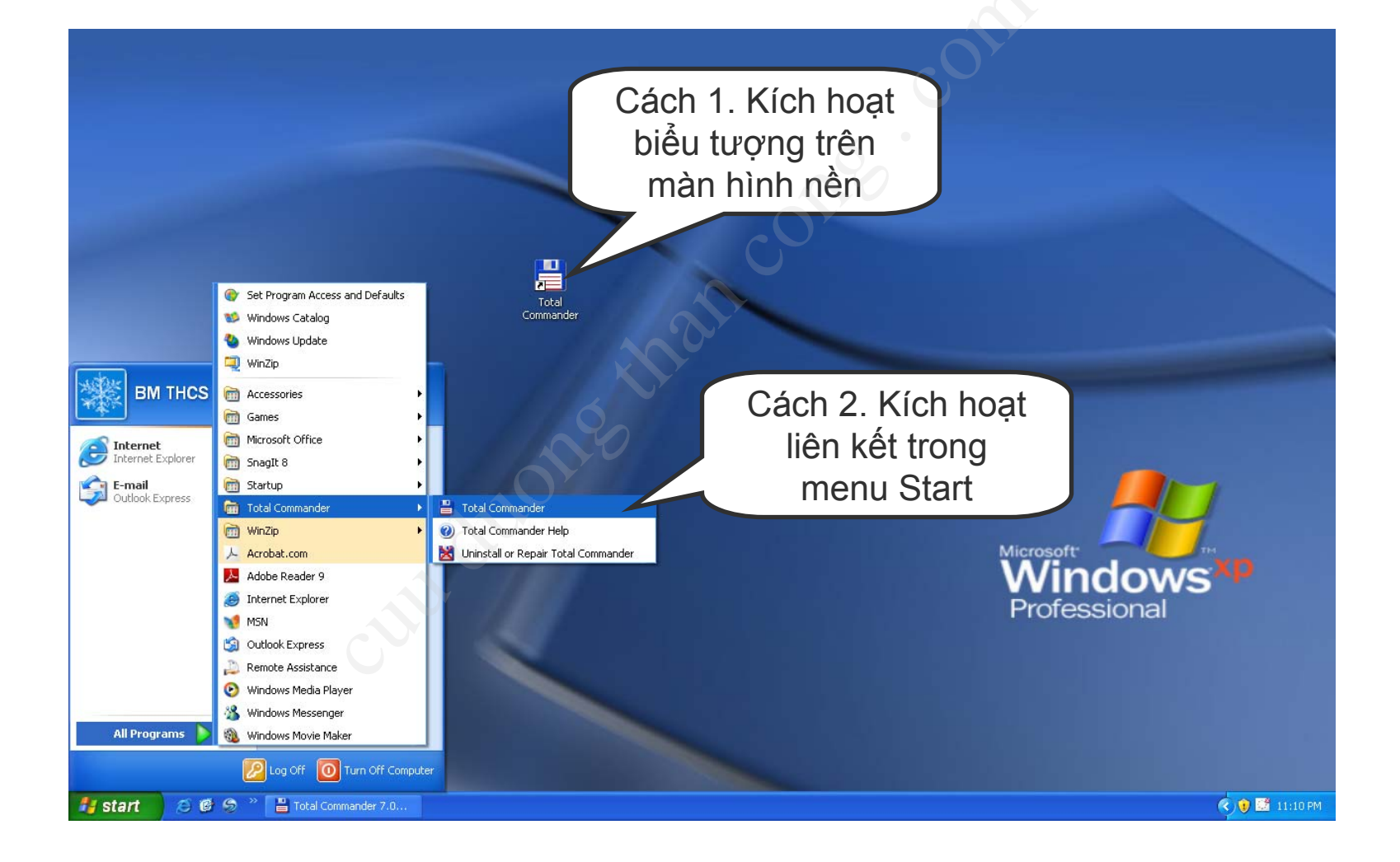

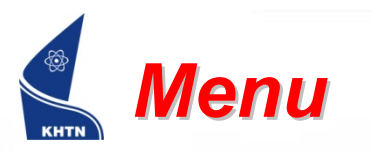

| Menu  | 🦉 THCS - Paint                             |                     |              |  |
|-------|--------------------------------------------|---------------------|--------------|--|
| hệ 🏳  | File Edit View Ima                         | ge Colors Help      |              |  |
| thống | New                                        | Ctrl+N              | · · · ·      |  |
|       | Open                                       | Ctrl+O              |              |  |
|       | Save                                       | Ctrl+S              |              |  |
|       | Save As                                    |                     |              |  |
|       | From Scanner or Ca                         | mera                |              |  |
|       | Print Preview                              |                     |              |  |
|       | Page Setup                                 |                     | Menu con của |  |
|       | Print                                      | Ctrl+P              | monu Eilo    |  |
|       | Send                                       |                     |              |  |
|       | Set As Background (<br>Set As Background ( | Tiled)<br>Centered) |              |  |
|       | 1 THCS                                     |                     |              |  |
|       | Exit                                       | Alt+F4              |              |  |
|       |                                            |                     |              |  |
|       |                                            |                     |              |  |
|       | Creates a new documer                      | it.                 |              |  |

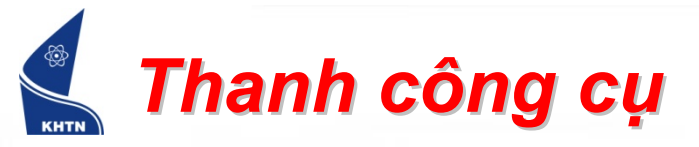

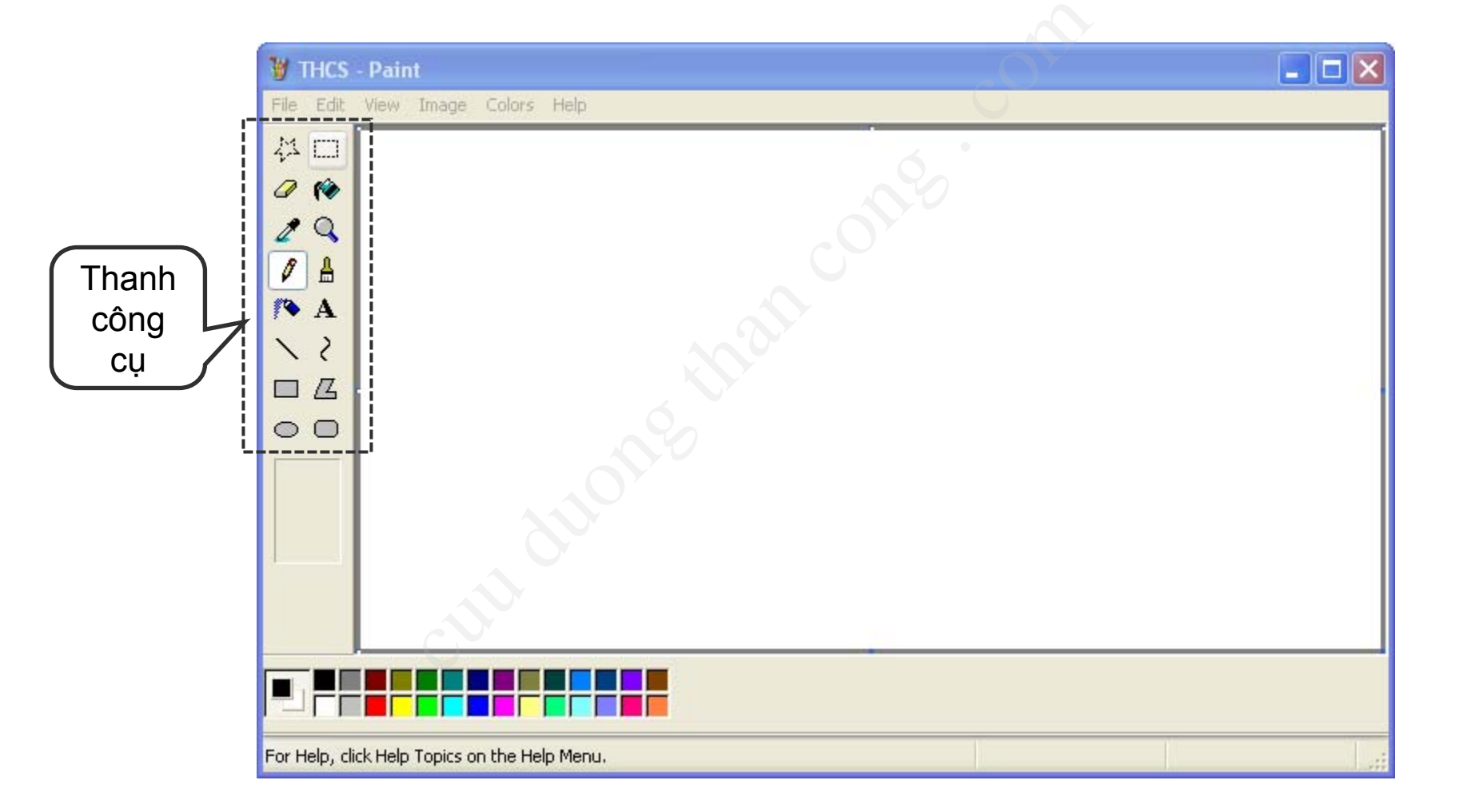

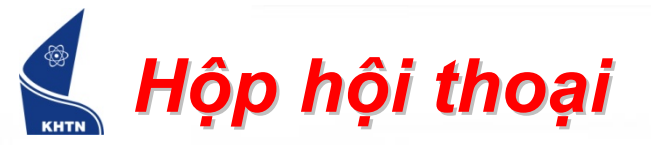

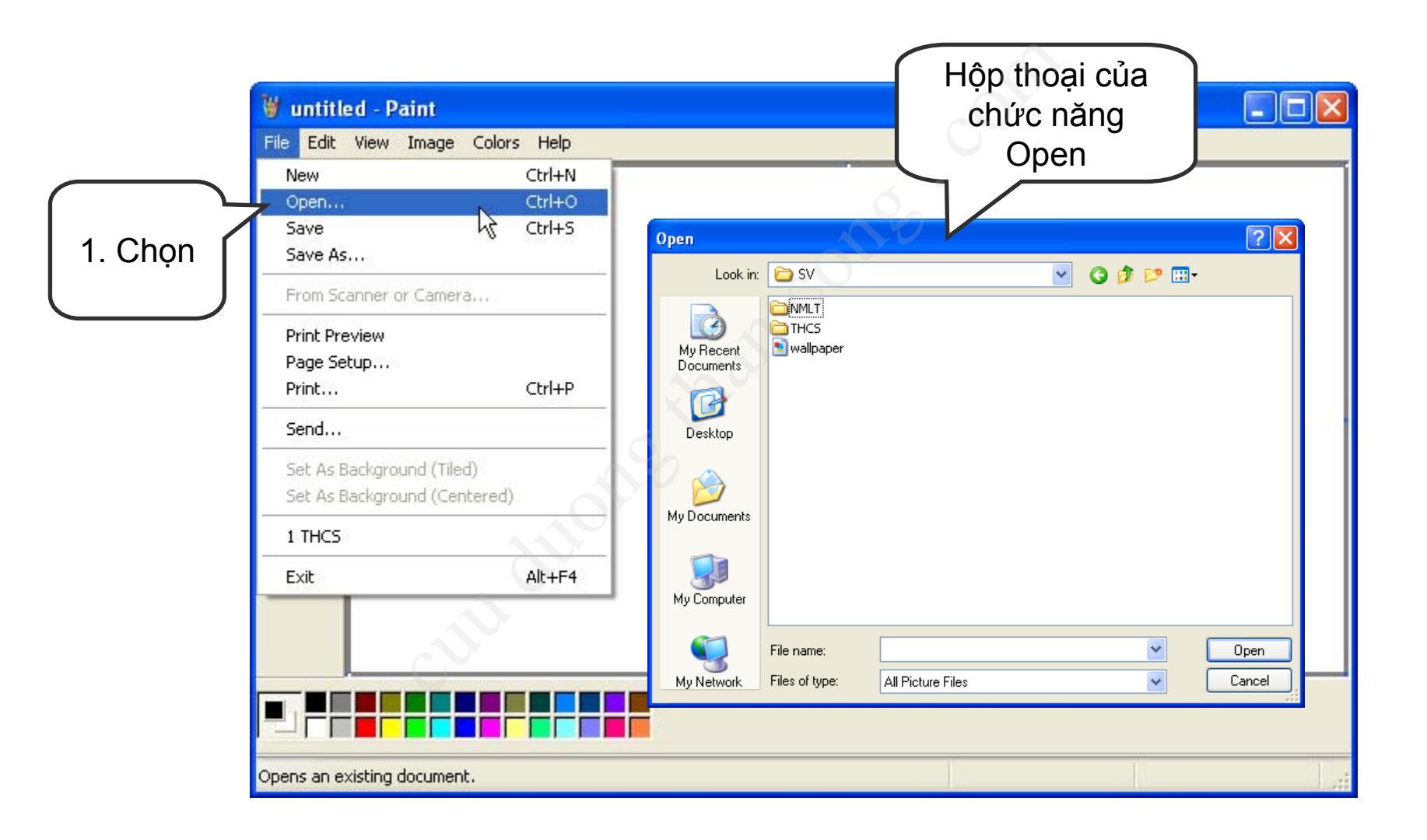